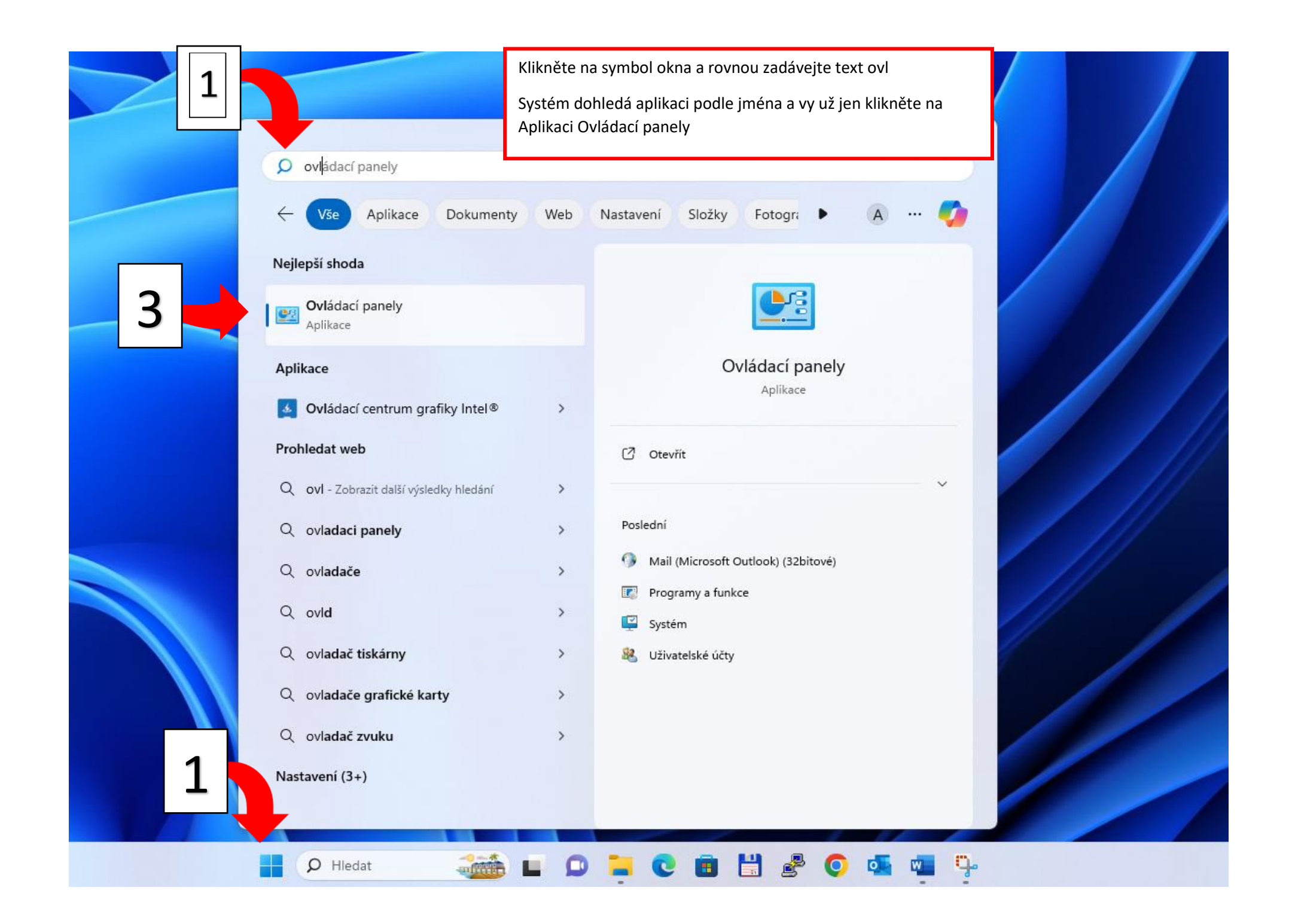

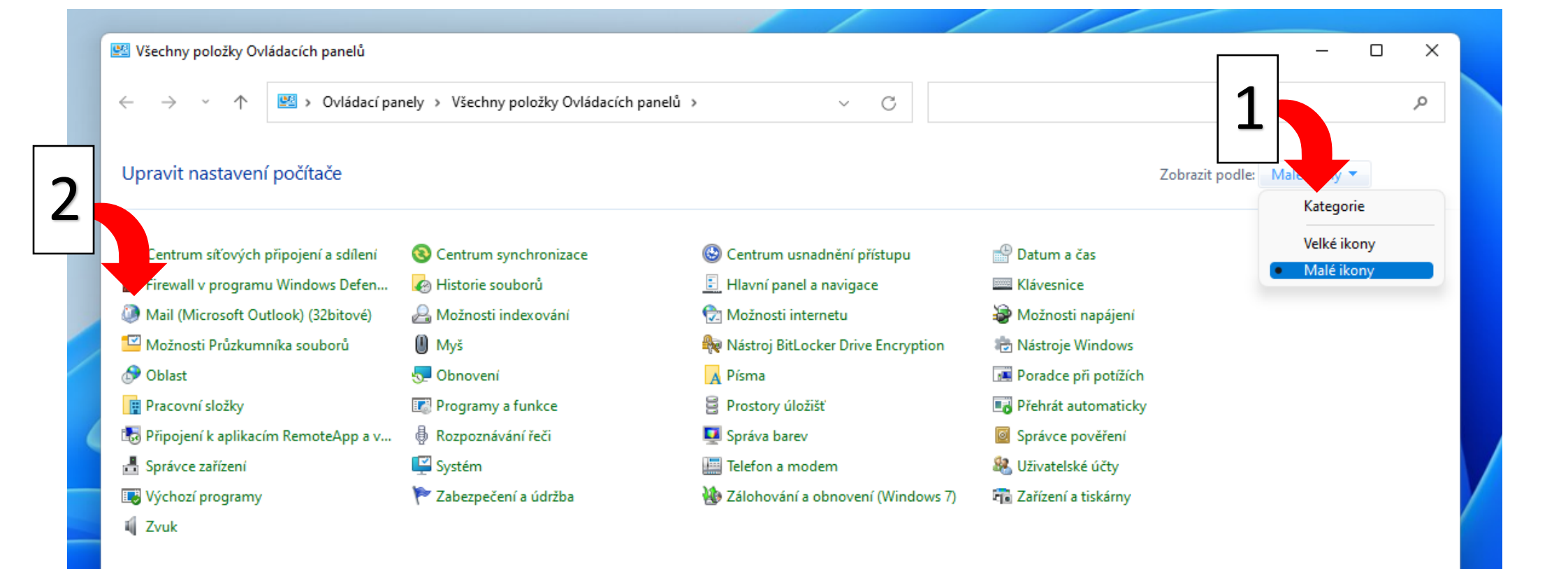

Vyberte zobrazení "Malé ikony" a klikněte na ikonu Mail…

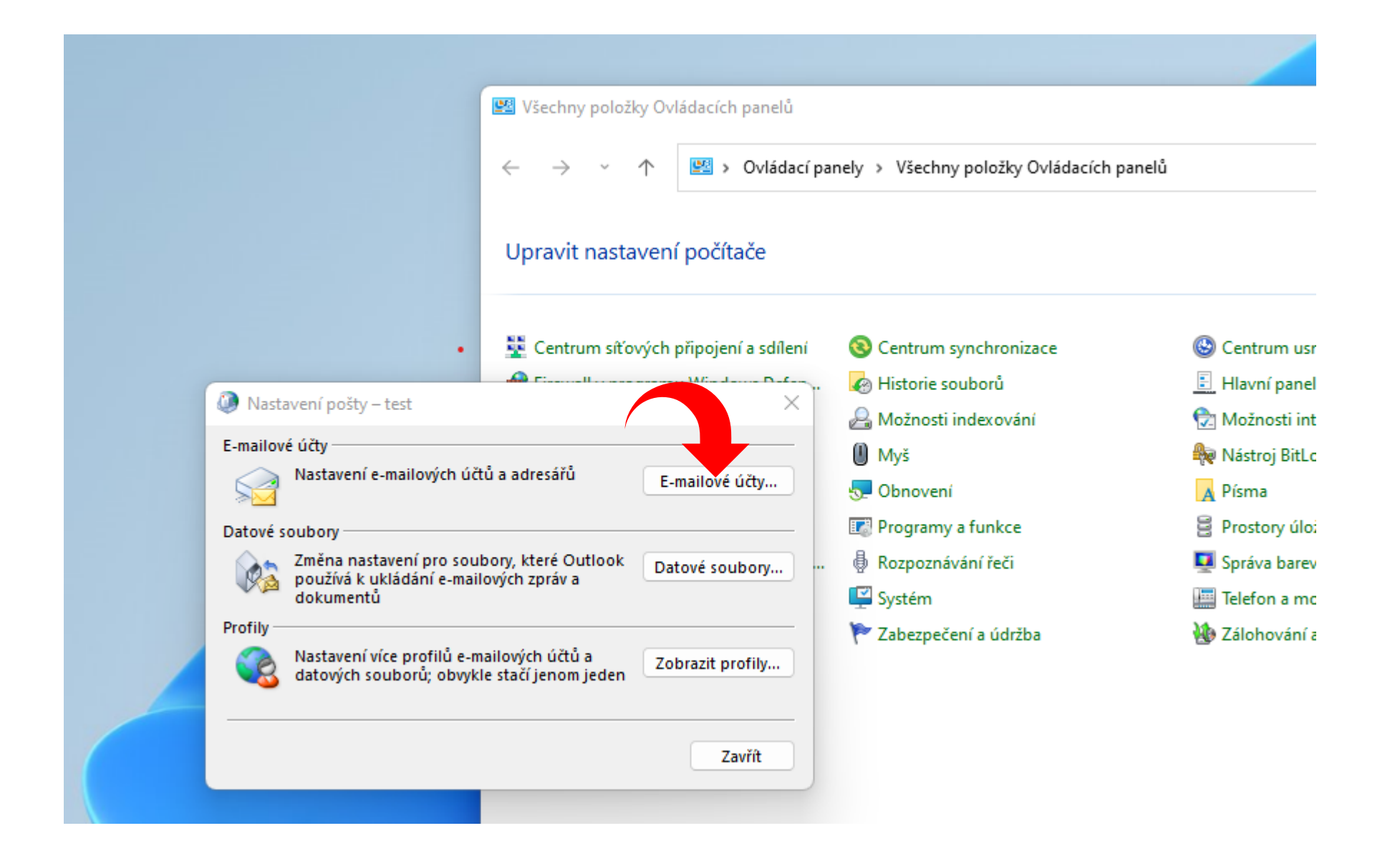

Vyberte položku e-mailové účty

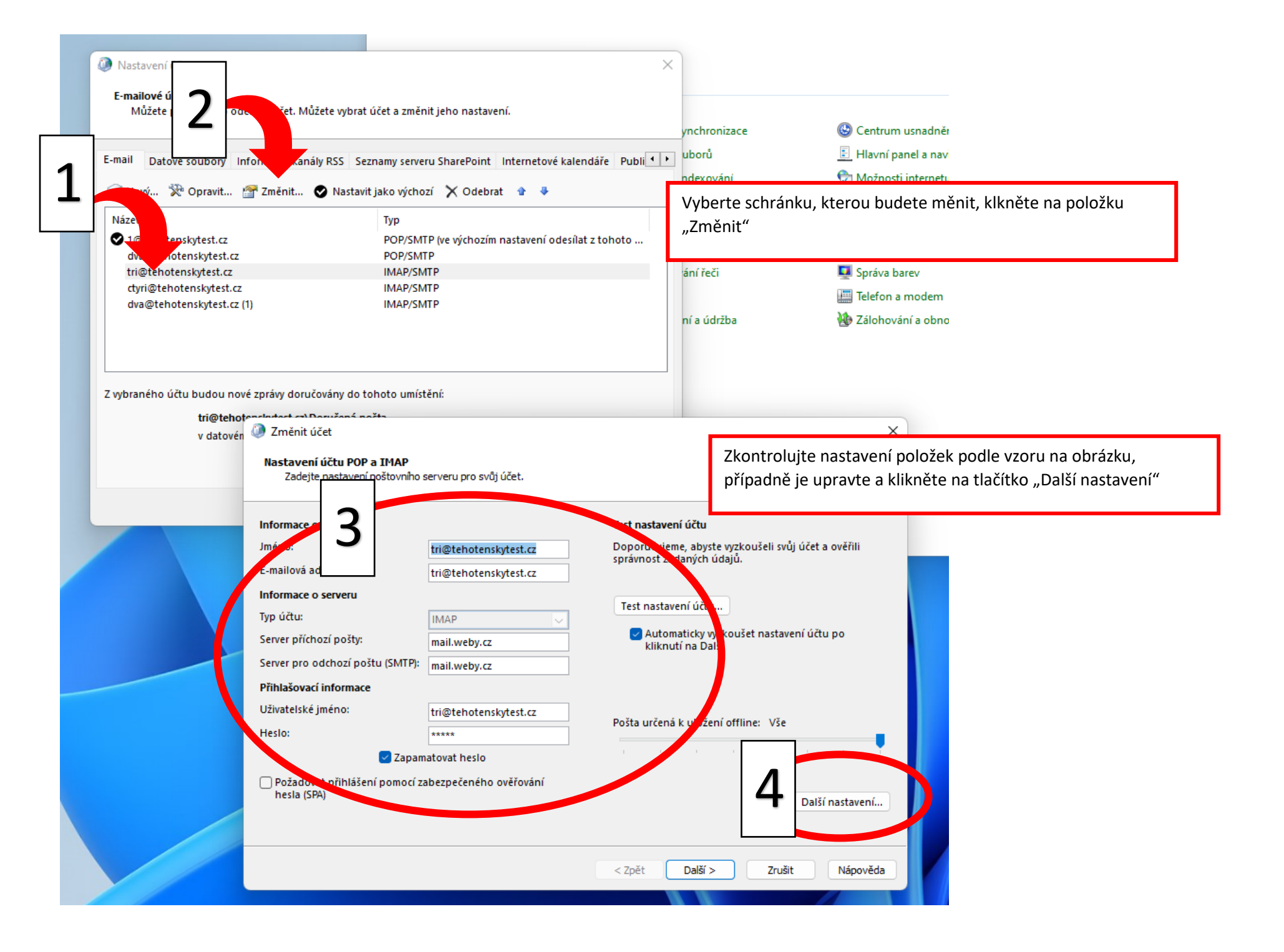

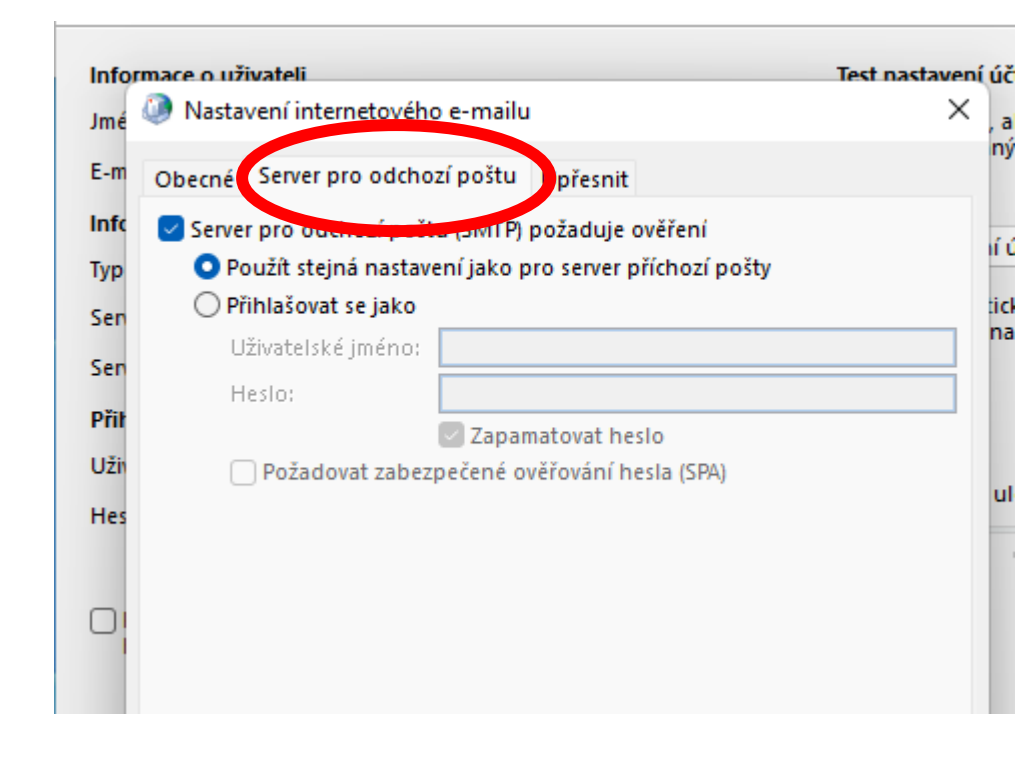

V listu "Server pro odchozí poštu" zkontrolujte nastavení a případně upravte dle obrázku

| nastavení                                                      | úč                                                  | Infor                         | mace o uživateli Test na                                                                           | stavení ú | i |
|----------------------------------------------------------------|-----------------------------------------------------|-------------------------------|----------------------------------------------------------------------------------------------------|-----------|---|
| $\times$                                                       | , ai                                                | Jmé                           | Nastavení internetového e-mailu                                                                    | $\times$  |   |
|                                                                | ný                                                  | E-m                           | Obecné Server pro odcrozí poštu Upřesnit                                                           | n         |   |
|                                                                |                                                     | Info                          | Čísla portů serveru                                                                                | 4         |   |
|                                                                |                                                     | Тур                           | Server příchozí pošty (IMAP): 993 Použít výchozí                                                   |           |   |
| _                                                              | tick<br>na                                          | Sen                           | Použít tento typ šifrovaného připojení: SSL/TLS 🗸                                                  | ti (      |   |
| _                                                              |                                                     | Sen                           | Server pro odchozí poštu (SMTP): 587                                                               |           |   |
|                                                                |                                                     | Přit                          | Použít tento typ šifrovaného připojení: STARTTLS 🗸 🗸                                               |           |   |
|                                                                |                                                     | Uži                           | Časové limity serveru                                                                              |           |   |
|                                                                | ul                                                  | Hes                           | Krátký 🔍 Dlouhý 1 minuta                                                                           |           |   |
|                                                                |                                                     |                               | Složky                                                                                             |           |   |
|                                                                |                                                     |                               | Cesta ke kořenové složce:                                                                          |           |   |
|                                                                |                                                     |                               | Odeslané položky                                                                                   |           |   |
|                                                                |                                                     |                               | 🗌 Neukládat kopie odeslaných položek                                                               |           |   |
|                                                                | _                                                   |                               | Odstraněné položky                                                                                 |           |   |
|                                                                |                                                     |                               | 🔲 Označit položky pro odstranění, ale nepřesunovat je automaticky                                  |           |   |
|                                                                |                                                     |                               | Položky označené pro odstranění se trvale odstraní při<br>vyprázdnění položek v poštovní schránce. |           |   |
|                                                                |                                                     |                               | Vyprázdnit položky při přepínání složek v online režimu                                            |           |   |
|                                                                |                                                     |                               |                                                                                                    |           |   |
| V listu "Upřesnit" zkontrolujte položky a případně zkorigujte. |                                                     |                               | e položky a případně zkorigujte. OK Zruž                                                           | ŝit       |   |
| POZOR                                                          | , příklad ukazu                                     | je nasta                      | vení pro IMAP.                                                                                     |           | I |
| Pro PO                                                         | P3 platí násled                                     | ující ob                      | rázek                                                                                              |           |   |
| Nastavo<br>nebo IN<br>libovoli                                 | ení "Server pro<br>MAP a je tak m<br>nou variantu 4 | o odcho<br>ožné hc<br>65/SSL/ | zí poštu" není spojen s volbou POP3<br>o nastavit v obou případech na<br>TLS anebo 587/STARTTLS    |           |   |

## Nastavení internetového e-mailu

| Obecné Server pro odchozí poštu Upřesnit                                                                                                    |                                                                                                    |
|----------------------------------------------------------------------------------------------------|----------------------------------------------------------------------------------------------------|
| Čísla portů serveru<br>Server příchozí pošty (POP3): 995 Použít výchozí<br>Tento server požaduje šifrované připojení (SSL/TLS)<br>Server pro odchozí poštu (SMTP): 465<br>Použít tento typ šifrovaného připojení: SSL/TLS | List "Upřesnit" pro POP3<br>Nastavení "Server pro odchozí poštu" není spojen s volbou POP3<br>nebo IMAP a je tak možné ho nastavit v obou případech na<br>libovolnou variantu 465/SSL/TLS anebo 587/STARTTLS |
| Časové limity serveru<br>Krátký Dlouhý 1 minuta<br>Doručování<br>Zachovat na serveru kopie zpráv<br>Odebrat ze serveru po 14 🖨 dnech<br>Odebrat ze serveru po odstranění z Odstraněné pošty                               |                                                                                                    |

|                | None                              |          |
|----------------|-----------------------------------|----------|
| 🛃 Auto         | External (TLS client Certificate) | settings |
| Port           | Kerberos Version 5 (GSSAPI)       |          |
| Authentication | MD5 Challenge-Response            |          |
|                | Password                          |          |
| User Name:     | john@yourdomain.com               |          |
| Password:      |                                   |          |
|                |                                   |          |